# **Employee User Manual – KPA Setting**

|                | <u>Summary</u>                                                                                   |
|----------------|--------------------------------------------------------------------------------------------------|
|                | User can login via shared link.                                                                  |
| Login          | Username: Email ID<br>Password: gspc123 (Default for first time)                                 |
|                | Enter OTP - received on registered Email ID                                                      |
|                | Click on Login Button                                                                            |
|                |                                                                                                  |
|                | Directed to change password Pop-up                                                               |
|                | Enter Current Password                                                                           |
| Dashboard      | Enter New Password                                                                               |
|                | Enter Confirm New Password                                                                       |
|                | Click on Submit Button.                                                                          |
|                | -                                                                                                |
|                | Username: Email ID                                                                               |
| Login with New | Password: Enter New Password                                                                     |
| credentials    | Enter Newly Generated OTP - received on registered Email ID                                      |
|                | Click on Login Button                                                                            |
|                | -                                                                                                |
|                | Appraisal form is generated                                                                      |
|                | Appraisal form is released for setting of KPA.                                                   |
| Planning Phase | Appraisee fills KPA's, save and submit the appraisal form to Reporting Officer (RO).             |
| Details        | RO approves KPAs and forwards the same to HR / PMS Administration.                               |
|                | <b>Note:</b> Green colour indicates the completed process and Red colour indicates pending items |

# SSPC GROUP

Energy and Beyond

# **Employee User Manual – KPA Setting**

|                        | Click on: Fill Appraisal Form                                                                                                    |
|------------------------|----------------------------------------------------------------------------------------------------|
|                        | Check pre-filled Employee details in Key Performance Area Section                                                                                                    |
|                        | Provide Date of discussion with regards to KPA                                                                                                    |
|                        | Fill KPAs as discussed with RO along with Performance Indicators.<br>If employee wants to add Performance indicators in Numbers only, then needs<br>to select " <b>Is Numeric</b> " field checkbox.<br>E.g. To achieve 100 connections for the year, employee needs to Select (Is<br>Numeric) checkbox.                       |
|                        | Enter Marks: that needs to be divided equally among total KPA's (Minimum 05 KPA's and maximum 07 KPA's)                                                                                                    |
|                        | Click on Generate KPA Quarterly Basis Button                                                                                                    |
|                        | In display Employee will be able to view all KPAs into the Available Quarters                                                                                                    |
| To fill Appraisal Form | For numeric performance Indicators: As per the process, employee is required to allocate numeric performance indicators into the available quarters. In the case of Four Quarters, Indicators can be divided into Four Quarters. E.g., 100 connections during the year can be as Q1: 30, Q2: 30, Q3: 20 and Q4:20 connections |
|                        | Click on Save button                                                                                                    |
|                        | Success Message!                                                                                                    |
|                        | View Form: Employee can review the form by clicking on view button                                                                                                    |
|                        | Numeric KPA is highlighted in different colour                                                                                                    |
|                        | Button: Click on Forward Appraisal Form to Reporting Officer.                                                                                                    |
|                        | Enter Remarks                                                                                                    |
|                        | Success Message!                                                                                                    |
|                        | RO forwards to HR / PMS Administrator.                                                                                                    |

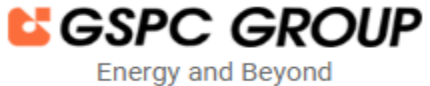

# **Employee User Manual – KPA Setting**

- > Employee login in the portal via shared link.
- > Now, Employee enter registered Email ID in username field.

|                                                                         | UserName                                             |
|-------------------------------------------------------------------------|------------------------------------------------------|
| GSPC Group<br>Performance Planning & Appraisal System                   | Password  Login                                      |
| "The only way to do great work is to love what you do."<br>- Steve Jobs | © 2023, GSPC Group Developed By: Guj: Info PetroLtd. |
|                                                                         |                                                      |
|                                                                         | GSPC GSPL GGL GIPL GIGL GITL GPPC GSEG GSPC LNG      |

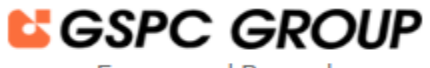

# **Employee User Manual – KPA Setting**

> Employee enter default password (**'gspc123'**) in password field.

| GSPC Group                                                                                                   |                                                      |
|----------------------------------------------------------------------------------------------------|------------------------------------------------------|
| Performance Planning & Appraisal System "The only way to do great work is to love what you do." - Steve Jobs | © 2023, GSPC Group Developed By: Guj: Info PetroLtd. |
|                                                                                                    |                                                      |
|                                                                                                    | GSPC GSPL GGL GIPL GIGL GITL GPPC GSEG GSPC LNG      |

Performance Planning and Appraisal System

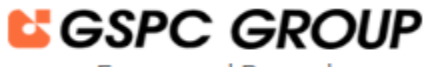

Energy and Beyond

### **Employee User Manual – KPA Setting**

> Now, the Employee enters the OTP that is received on the registered Email ID.

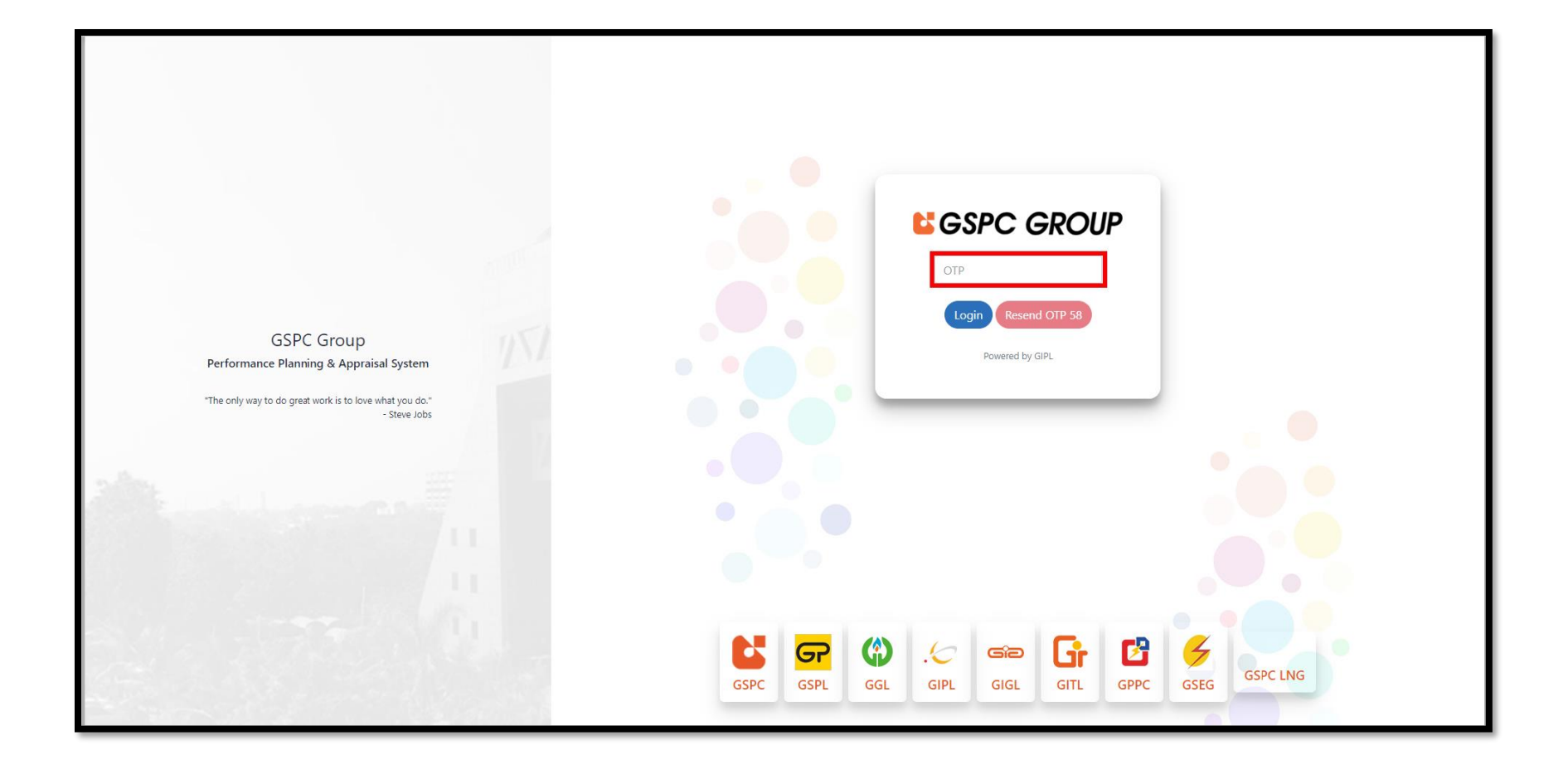

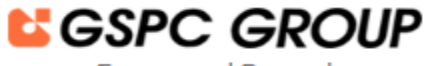

# **Employee User Manual – KPA Setting**

### > And click on Login Button.

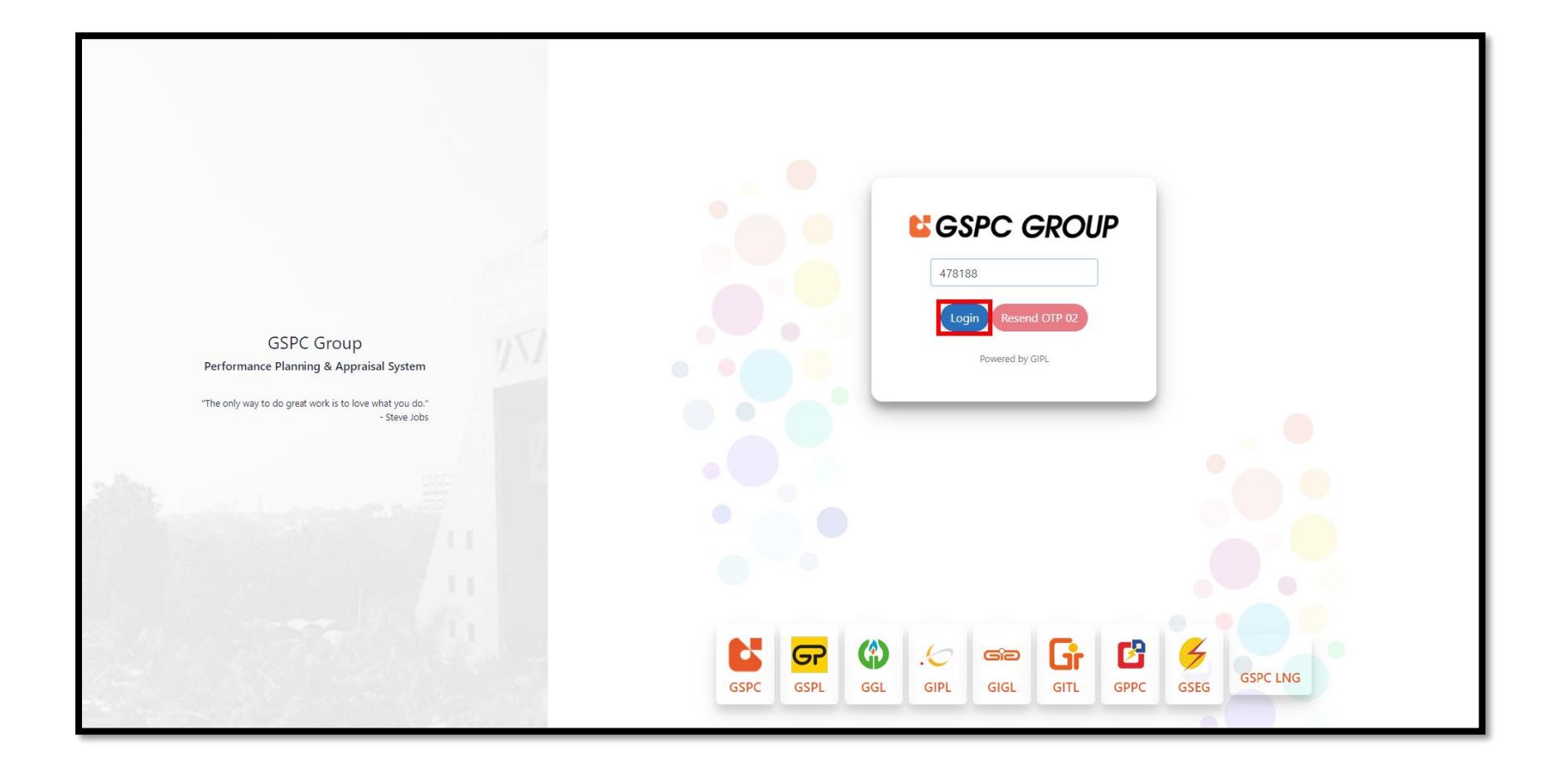

Energy and Beyond

### **Employee User Manual – KPA Setting**

- > Now, the Employee automatically redirects to the Change Password popup.
- > Employee needs to enter their current password and enter the new password twice time for confirmation.

|   | 🚍 🚓 Home                                                                                                    | Change Password                                                                                                    |  |
|---|----------------------------------------------------------------------------------------------------|----------------------------------------------------------------------------------------------------|--|
| 2 |                                                                                                    | Note: After changing password system will automatically logged you out.         Current Password *         New Password *         Confirm Password * |  |
|   | -                                                                                                    |                                                                                                    |  |
|   |                                                                                                    |                                                                                                    |  |
| * | <ul> <li>Approximation of the second second sec</li></ul> |                                                                                                    |  |

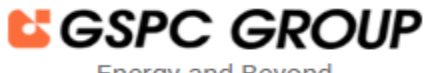

# **Employee User Manual – KPA Setting**

> And Click on the Submit button for further operation.

|    | ≡ <b>*</b> Home                                                                                                    | Change Password                                                                                                    |  |
|----|----------------------------------------------------------------------------------------------------|----------------------------------------------------------------------------------------------------|--|
|    |                                                                                                    | Note: After changing password system will automatically logged you out.         Current Password *         New Password *         Confirm Password * |  |
|    |                                                                                                    | ✓Submit                                                                                                    |  |
|    |                                                                                                    |                                                                                                    |  |
| +1 | Applications of the applications<br>in the applications of the state of the applications<br>in the applications of the state of the applications<br>in the applications of the applications of the applications<br>in the applications of the applications of |                                                                                                    |  |

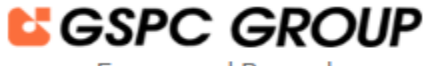

### **Employee User Manual – KPA Setting**

> Now, Employee will get the Pop up with Success Message.

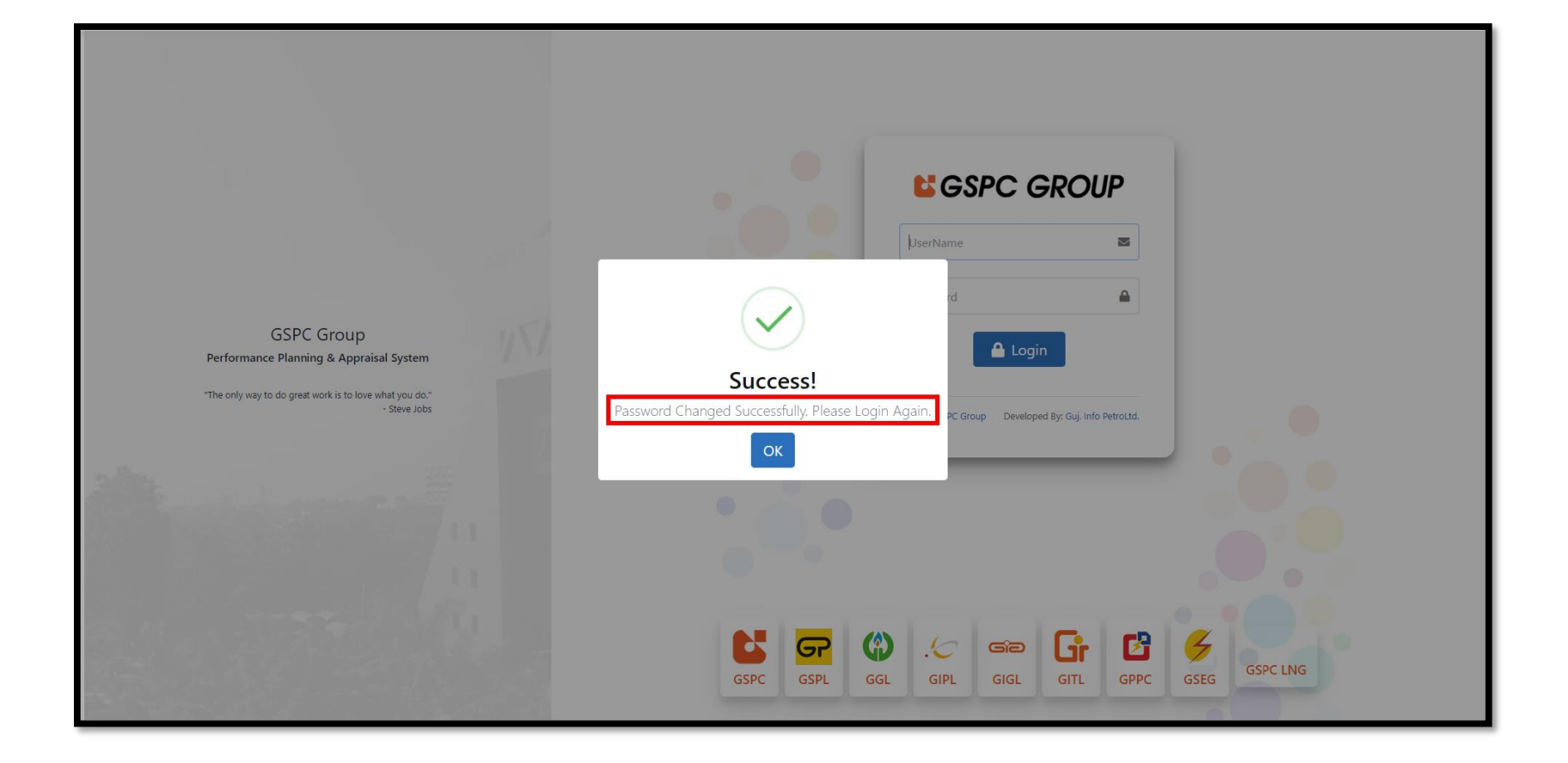

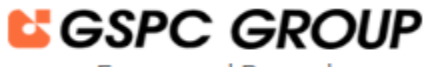

### **Employee User Manual – KPA Setting**

### ➢ Click on OK Button.

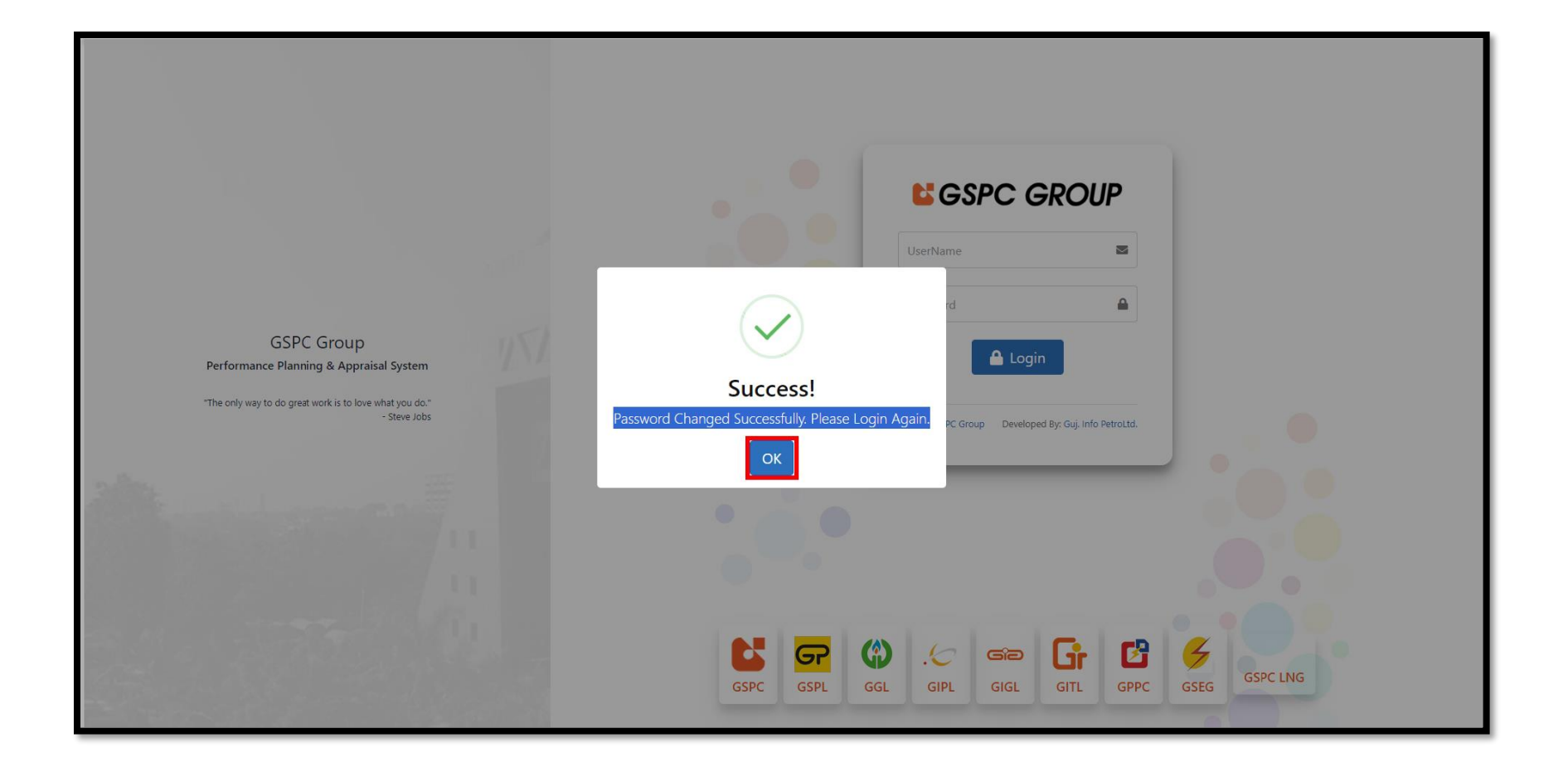

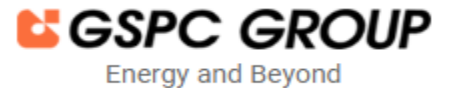

### **Employee User Manual – KPA Setting**

Now, the Employee enters a username and new password to access the portal and once again employee needs to enter newly received OTP for successful authentication.

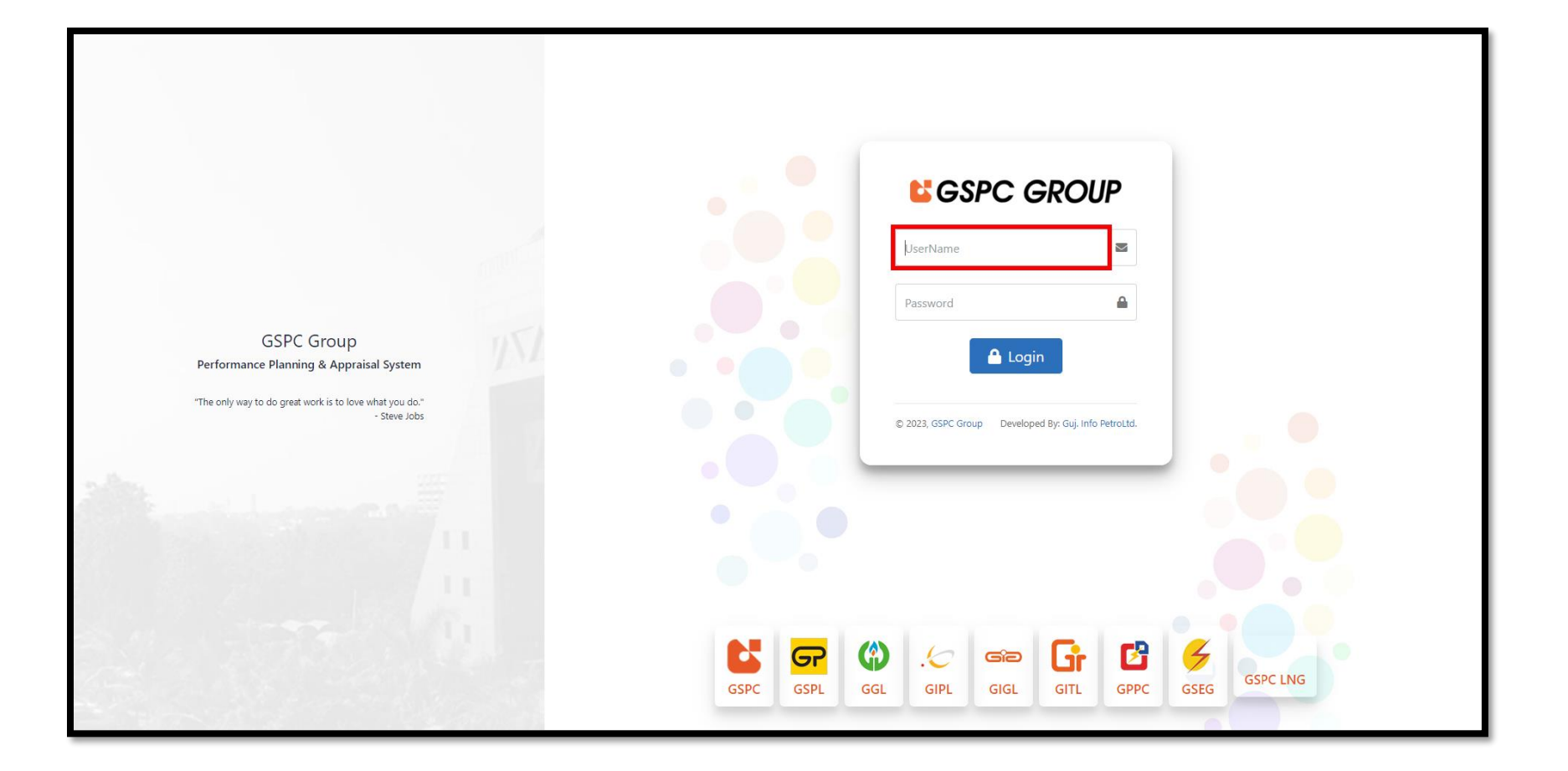

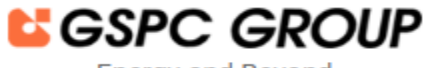

# **Employee User Manual – KPA Setting**

> Once the employee receives the following email, they can start the KPA filling process.

| Performance Planning & Appraisal System                                                                                                    |
|----------------------------------------------------------------------------------------------------|
| Dear                                                                                                    |
| The Performance Planning & Appraisal Form for the year 2024-2025 has been released. You are<br>required to discuss and set your KPA's along with your Reporting Officer and submit the same<br>for his / her approval. |
| Regards,<br>Administrator<br>Performance Planning & Appraisal System<br>This is an autogenerated e-mail. Please do not reply to this mail. For more details please visit <b>Performance</b>                            |
| Planning & Appraisal System                                                                                                    |

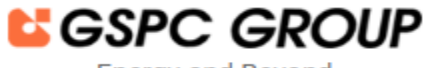

### **Employee User Manual – KPA Setting**

> Employee view the Planning process, in which Green color indicates the completed process and Red color indicates pending items.

|                  | A Home                                                                     | Welcome to Performance Pla                                                                               | anning & Appraisal System |  |
|------------------|----------------------------------------------------------------------------|----------------------------------------------------------------------------------------------------|---------------------------|--|
| <b>£</b> 3<br>:≡ | Appraisal Year 2024-2025 🔹 Quarter                                         | Name                                                                                                    |                           |  |
| ß                | Phase Statistical Details                                                  |                                                                                                    | ^                         |  |
|                  |                                                                            | Appraisal Form is generated                                                                              |                           |  |
|                  | Planning                                                                   |                                                                                                    |                           |  |
|                  |                                                                            | Appraisal Form is released for setting KPAs                                                              |                           |  |
|                  |                                                                            | -                                                                                                    |                           |  |
|                  | Planning                                                                   | The Appraise has submitted the Appraisal Form<br>The Appraisal Form is forwarded to Reporting<br>Officer |                           |  |
|                  |                                                                            | The Reporting Officer approves KPAs The Reporting Officer forwards the Appraisal Form                    |                           |  |
|                  | Appraisal Form is released for assessment                                  |                                                                                                    |                           |  |
|                  | The Appraisee has submitted the Appraisal Form                             |                                                                                                    |                           |  |
|                  | The Appraisal Form is forwarded to Reporting Officer                       |                                                                                                    |                           |  |
| Ł                | The Reporting Officer forwards the Appraisal Form to the Reviewing Officer |                                                                                                    |                           |  |

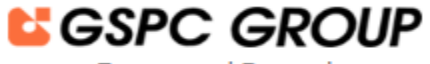

# **Employee User Manual – KPA Setting**

> Additionally, Employees can also filter the data by Appraisal year and Quarter-wise.

| Image: Control of Control of Cont |                 | 😑 🔺 Home            | Welcome to Performance Planning & Appraisal System                                                                                                    |                         |
|----------------------------------------------------------------------------------------------------|-----------------|---------------------|----------------------------------------------------------------------------------------------------|-------------------------|
| Phase Statistica Details                                                                                                    | <b>6</b> 2a     | Appraisal Year      | 2024-2025 • Quarter Name Q1 •                                                                                                    |                         |
| Appriate From is generated         Appriate From is released for setting KPAs           The Appriate has submitted the Appriate From         Image: Comparison of Comparison of Comparison                                                          | <mark>لر</mark> | Phase Statist       | tical Details                                                                                                    |                         |
|                                                                                                    |                 | Planning            | Appraisal Form is generatedAppraisal Form is released for setting KPAsThe Appraisel Form is released for setting KPAsThe Appraisal Form is forwarded to Reporting OfficerThe Appraisal Form is forwarded to Reporting OfficerThe Reporting Officer approves KPAsThe Reporting Officer forwards the Appraisal FormAppraisal Form is released for assessmentThe Appraisal Form is forwarded to Reporting OfficerThe Appraisal Form is released for assessmentThe Appraisal Form is forwarded to Reporting OfficerThe Appraisal Form is forwarded to Reporting OfficerThe Appraisal Form is forwarded to Reporting OfficerThe Appraisal Form is forwarded to Reporting OfficerThe Reporting Officer Approves the Appraisal Form to the Reviewing OfficerThe Reviewing Officer Approves the Appraisal form. The Reviewing Officer forwards the Appraisal Form and the Appraisal Form and the Reviewing Officer forwards the Appraisal Form and the Reviewing Officer forwards the Appraisa |                         |
| Copyright © 2023 GSPC Group. All rights reserved.                                                                                                    |                 | Copyright © 2023 GS | SPC Group. All rights reserved.                                                                                                    | eveloped by <b>GIPL</b> |

SSPC GROUP

Energy and Beyond

# **Employee User Manual – KPA Setting**

> Now, Employee click on Menu Bar and view appraisal.

| GIPL KPA           |                                                         | Welcome to Performance Pl                                                                                                    | anning & Appraisal Syste | em |
|--------------------|---------------------------------------------------------|----------------------------------------------------------------------------------------------------|--------------------------|----|
| 🕐 Dashboard        | Quarter                                                 | Name                                                                                                    |                          |    |
| 🗄 Appraisal 🗸 🗸    | 4-2025                                                  | -Please Select-                                                                                                    |                          |    |
| E View Appraisal ← | Details                                                 |                                                                                                    | ^                        |    |
| Report 🗸           | Planning                                                | Appraisal Form is generated Appraisal Form is released for setting KPAs                                                                                                    |                          |    |
|                    | Planning                                                | The Appraisee has submitted the Appraisal Form<br>The Appraisal Form is forwarded to Reporting<br>Officer<br>The Reporting Officer approves KPAs<br>The Reporting Officer forwards the Appraisal<br>Form |                          |    |
|                    | eleased for assessment                                  |                                                                                                    |                          |    |
| •                  | submitted the Appraisal Form                            |                                                                                                    |                          |    |
|                    | is forwarded to Reporting Officer                       |                                                                                                    |                          |    |
| 🛃 Help Manual      | er forwards the Appraisal Form to the Reviewing Officer |                                                                                                    |                          |    |

Performance Planning and Appraisal System

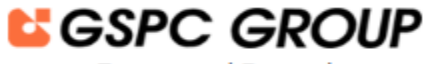

Energy and Beyond

# **Employee User Manual – KPA Setting**

> Here, Employee view the Appraisal details in terms of View Status History.

|    | E # Home Welcome to Performance Planning & Appraisal System                                                                                                    |                   |
|----|----------------------------------------------------------------------------------------------------|-------------------|
| Ø  | Appraisal Year 2024-2025 * Status -All- * Q Search                                                                                                    |                   |
| I≡ |                                                                                                    |                   |
| Å  | I≡ View Appraisal Forms                                                                                                    |                   |
|    | 🛎 My Appraisal                                                                                                    |                   |
|    | Show 50 $\blacklozenge$ entries Search:                                                                                                    |                   |
|    | Employee Reporting officer Reviewing officer                                                                                                    |                   |
|    | Sr No 11 Action 11 Appraisal Quarter Name 11 Employee Code 11 Employee Name 11 Designation 11 Department 11 Company 11 Details 11 Details 11                     | Current Status 11 |
|    | Image: Tell Appraisal Form         View Status History         Q1 (2024-2025), Q2 (2024-2025), Q4 (2024-2025), Q4 (2024-2025)         SE         SD         GIPL | KPA<br>published  |
|    |                                                                                                    | _                 |
|    |                                                                                                    |                   |
|    |                                                                                                    |                   |
| Ł  | Copyright © 2023 GSPC Group. All rights reserved.                                                                                                    | Developed by GIF  |

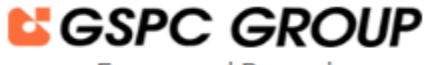

# **Employee User Manual – KPA Setting**

> In Pop up, Employee view the Status, Entry By, Entry Date and Further remarks.

| 😑 💣 Home                         | ☷ View Status History       |              |                                                | ,               | ۲ |
|----------------------------------|-----------------------------|--------------|------------------------------------------------|-----------------|---|
|                                  | Show 50 ¢ entries           |              |                                                | Search:         |   |
|                                  | Sr No. 11 Status            | 11 Entry By  | 11 Entry Date                                  | 11 Remarks 11   |   |
| Contraction of the second second | 2 KPA generated             | and a second | 13/02/2024 9:13:14 PM<br>13/02/2024 9:14:07 PM |                 | - |
| COLUMN 1                         | Showing 1 to 2 of 2 entries |              |                                                | Previous 1 Next |   |
|                                  |                             |              |                                                |                 | - |
|                                  |                             |              |                                                |                 |   |
|                                  |                             |              |                                                |                 |   |
|                                  |                             |              |                                                |                 |   |
|                                  |                             |              |                                                |                 |   |
|                                  |                             |              |                                                |                 |   |
|                                  |                             |              |                                                |                 |   |
|                                  |                             |              |                                                |                 |   |
|                                  |                             |              |                                                |                 |   |
|                                  |                             |              |                                                |                 |   |

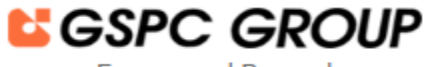

# **Employee User Manual – KPA Setting**

> For Filling the Appraisal Form, Employee needs to click on Fill Appraisal Form button.

|   | E A Home Welcome to Performance                                                                                                  | lanning & Appraisal System                   |                                                                                                    |                      |
|---|----------------------------------------------------------------------------------------------------|----------------------------------------------|----------------------------------------------------------------------------------------------------|----------------------|
| æ | Appraisal Year 2024-2025 • Status -All- • Q Search                                                                               |                                              |                                                                                                    |                      |
| ≔ |                                                                                                    |                                              |                                                                                                    |                      |
| Å | I≡ View Appraisal Forms                                                                                                    |                                              |                                                                                                    |                      |
|   | L My Appraisal                                                                                                    |                                              |                                                                                                    |                      |
|   | Show 50 ¢ entries                                                                                                    |                                              | Search:                                                                                                    |                      |
|   |                                                                                                    | Employee                                     | Reporting officer Reviewing officer                                                                                                    |                      |
|   | Sr No 11 Action 11 Appraisal Quarter Name 11 Employee Code 11 Employee Na                                                        | e 11 Designation 11 Department 11 Company 11 | Details 11 Details                                                                                                    | 11 Current Status 11 |
|   | 1         Fill Appraisal Form         View Status History         Q1 (2024-2025), Q2 (2024-2025), Q3 (2024-2025), Q4 (2024-2025) | SE SD GIPL                                   | the generation of the second second s | KPA<br>published     |
|   | Showing 1 to 1 of 1 entries                                                                                                    |                                              |                                                                                                    | Previous 1 Next      |
| * | Copyright ${\mathbb O}$ 2023 <b>GSPC Group</b> . All rights reserved.                                                            |                                              |                                                                                                    | Developed by GIPL    |

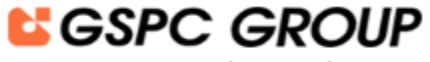

# **Employee User Manual – KPA Setting**

> Here, Employee view the all predefined Employee details in Key performance areas.

| <b>Ξ 希</b> Home                                                                                                    | Welcome to Performance Planning & Appraisal System                                                                                                    | (           |
|----------------------------------------------------------------------------------------------------|----------------------------------------------------------------------------------------------------|-------------|
| Contracts - Contractory on the Association of the                                                                                                    | AND AND ADDRESS AND ADDRESS ADDRESS ADDRE | <b>5</b> Ba |
| Notes<br>The Information in this document is Classified and for confidential use only.<br>Any information enclosed inside will be seriously viewed by the management. | PMS Objectives<br>To set individual performance targets in line with organizational goals.<br>To promote a performance culture by recognizing, rewarding & developing performance.                                                                                                    |             |
| + Section A (KEY PERFCRMANCE AREAS)                                                                                                    |                                                                                                    |             |
| Employee Details                                                                                                    |                                                                                                    |             |
| Employee Name                                                                                                    | Net Book, Stream Types Stream Techniquest, Ny H. Neu Linter                                                                                                    |             |
| Date of Joining                                                                                                    |                                                                                                    |             |
| Date of Birth                                                                                                    |                                                                                                    |             |
| Educational Qualification                                                                                                    | Ref.                                                                                                    |             |
| Reporting To                                                                                                    | Nexe lights. Uthose loginae Software Reintgenetic lights Nexe under                                                                                                    |             |
| Period of Appraisal                                                                                                    |                                                                                                    |             |
| Previous Company Experience                                                                                                    |                                                                                                    |             |
| Current Company Experience                                                                                                    |                                                                                                    |             |
| Total Company Experience                                                                                                    |                                                                                                    |             |
| Training Programs attended during the Year                                                                                                    |                                                                                                    | ĥ           |
| Date of Submission of Immovable Property Returns                                                                                                    |                                                                                                    |             |
| Date of Health Checkup                                                                                                    |                                                                                                    |             |
| Date of Discussion*                                                                                                    |                                                                                                    |             |
| Promotion / Absorption Date                                                                                                    |                                                                                                    |             |
| Note                                                                                                    |                                                                                                    |             |

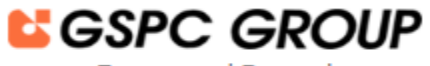

# **Employee User Manual – KPA Setting**

> Furthermore, Employee needs to select Date to Discuss with Reporting officer.

| Ξ   | Af Home                                                                                                    | Welcome to Performanc                                                                  | e Planning & Appraisal System                                                                                  |  |
|-----|----------------------------------------------------------------------------------------------------|----------------------------------------------------------------------------------------|----------------------------------------------------------------------------------------------------|--|
|     | Date of Birth                                                                                                    | 0.00.000                                                                               |                                                                                                    |  |
|     | Educational Qualification                                                                                                    | - Alashi                                                                               |                                                                                                    |  |
|     | Reporting To                                                                                                    |                                                                                        | Restaurant Sa 18 No. 2018                                                                                      |  |
|     | Period of Appraisal                                                                                                    |                                                                                        |                                                                                                    |  |
| -11 | Previous Company Experience                                                                                                    |                                                                                        |                                                                                                    |  |
|     | Current Company Experience                                                                                                    |                                                                                        |                                                                                                    |  |
|     | Total Company Experience                                                                                                    |                                                                                        |                                                                                                    |  |
|     | Training Programs attended during the Year                                                                                                    |                                                                                        |                                                                                                    |  |
|     | Date of Submission of Immovable Property Returns                                                                                                    |                                                                                        |                                                                                                    |  |
|     | Date of Health Checkup                                                                                                    |                                                                                        |                                                                                                    |  |
|     | Date of Discussion*                                                                                                    |                                                                                        |                                                                                                    |  |
|     | Promotion / Absorption Date                                                                                                    |                                                                                        |                                                                                                    |  |
|     | Note           • The PP&A which is an integral part of PMS is divided into four sections.           • Section A deals with Key Performance Areas (should have minimum of 5 KP.           • In each of these two sections there is planning input by the Appraisee, final           • Each Section carries appropriate weightage which would be as under: | A's and maximum upto 7 KPA's) & Section B<br>assessment by the Appraiser and reviewing | deals with Leadership Competencies and Qualities required to be shown on the job.<br>by the Reviewing Officer. |  |
|     |                                                                                                    | Neightage                                                                              |                                                                                                    |  |
|     | Section A<br>Level KPA                                                                                                    | Section B<br>Leadership Competencies and Qualities                                     |                                                                                                    |  |
|     | DGM & Above 50%                                                                                                    | 50%                                                                                    |                                                                                                    |  |
|     | AGM / SM / M / AM 80%                                                                                                    | 20%                                                                                    |                                                                                                    |  |
|     | SO & Below 90%                                                                                                    | 10%                                                                                    |                                                                                                    |  |
|     | Section C deals with the Training needs.                                                                                                    |                                                                                        |                                                                                                    |  |

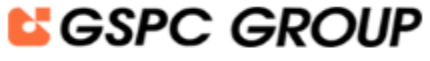

### **Employee User Manual – KPA Setting**

> Now, Employee needs to enter Key Performance Areas that are being discussed with Reporting Officer (RO).

|    | <b>^</b>        | Home                                                                               |                                                                                  | Welcome to Performanc                              | e Planning & Appraisal System                              |                              |
|----|-----------------|------------------------------------------------------------------------------------|----------------------------------------------------------------------------------|----------------------------------------------------|------------------------------------------------------------|------------------------------|
| 20 |                 | weignage<br>Section A Section<br>Level KPA Leadership Competenc                    |                                                                                  | Section B<br>Leadership Competencies and Qualities |                                                            |                              |
| =  |                 | DGM & Above                                                                        | 50%                                                                              | 50%                                                |                                                            |                              |
|    |                 | AGM / SM / M / AM                                                                  | 80%                                                                              | 20%                                                |                                                            |                              |
|    |                 | SO & Below                                                                         | 90%                                                                              | 1096                                               |                                                            |                              |
|    | •<br>•<br>— кра | Incentive will be decided on the basis<br>The rating are to be given by both the l | f Company's Performance and Individua<br>Reporting and Reviewing Officer & carry | l Performance.<br>50% weightage each.              |                                                            | Marks                        |
|    | Sr No           | 5                                                                                  | Key Performance Areas<br>(KPAs)                                                  | Is Numeric?                                        | Performance Indicators (Di<br>(Goals/ Targets/ Measures) a | vide 50 marks<br>among KPAs) |
|    |                 |                                                                                    |                                                                                  | 650 characters left.                               | 650 characters left.                                       |                              |
|    |                 |                                                                                    |                                                                                  |                                                    |                                                            |                              |
|    |                 |                                                                                    |                                                                                  | 650 characters left.                               | 650 characters left.                                       |                              |
|    |                 | 3                                                                                  |                                                                                  |                                                    |                                                            |                              |

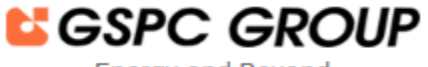

### **Employee User Manual – KPA Setting**

- > Next Step, employee needs to add Performance indicators in terms of Goals, Targets and Measures.
- If employee wants to add Performance indicators in Numbers only, then needs to select "Is Numeric" field checkbox.
   E.g. To achieve 100 connections for the year, employee needs to Select (Is Numeric) checkbox.

| ł  | Home                                   |                                   | Welcome to Performanc                              | e Planning & Appraisal System                        |                               |
|----|----------------------------------------|-----------------------------------|----------------------------------------------------|------------------------------------------------------|-------------------------------|
|    |                                        |                                   | weightage                                          |                                                      |                               |
|    | Level                                  | Section A<br>KPA                  | Section B<br>Leadership Competencies and Qualities |                                                      |                               |
|    | DGM & Above                            | 50%                               | 50%                                                |                                                      |                               |
|    | AGM / SM / M / AM                      | 80%                               | 20%                                                |                                                      |                               |
|    | SO & Below                             | 90%                               | 10%                                                |                                                      |                               |
| As | The rating are to be given by both the | Reporting and Reviewing Officer & | . carry 50% weightage each.                        |                                                      |                               |
| No |                                        | Key Performance Areas<br>(KPAs)   | Is Numeric?                                        | Performance Indicators<br>(Goals/ Targets/ Measures) | Mark<br>(Divide 50<br>among I |
|    |                                        |                                   | 623 characters left.                               |                                                      | Ges characters left.          |
| 2  |                                        |                                   |                                                    |                                                      |                               |
|    |                                        |                                   |                                                    |                                                      |                               |
|    |                                        |                                   | 650 characters left.                               |                                                      | 650 characters left.          |

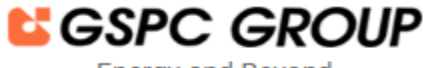

### **Employee User Manual – KPA Setting**

- > Now, Employee needs to enter Marks that should be divide among total KPAs.
- > The total Marks should not more or less then 50. That means employee needs to divide 50 Marks among set KPAs.

| 🕈 Home                                             |                                                                                                    | Welcome to Performance                                          | Planning & Appraisal System                          |                                |
|----------------------------------------------------|----------------------------------------------------------------------------------------------------|-----------------------------------------------------------------|------------------------------------------------------|--------------------------------|
| Leve                                               | Section A                                                                                               | weigntage<br>Section B<br>Leadership Competencies and Qualities |                                                      |                                |
| DGM & Above                                        | 50%                                                                                                    | 50%                                                             |                                                      |                                |
| AGM / SM / M / AM                                  | 80%                                                                                                    | 20%                                                             |                                                      |                                |
| SO & Below                                         | 90%                                                                                                    | 10%                                                             |                                                      |                                |
| Incentive will be decid     The rating are to be g | led on the basis of Company's Performance and Ind<br>iven by both the Reporting and Reviewing Officer & | ividual Performance.<br>: carry 50% weightage each.             |                                                      | Marks                          |
| No                                                 | Key Performance Areas<br>(KPAs)                                                                         | Is Numeric?                                                     | Performance Indicators<br>(Goals/ Targets/ Measures) | (Divide 50 mari<br>among KPAs) |
| • Need to work on 40 F                             | rojects                                                                                                 | 623 characters left.                                            | 648 ct                                               | isracters left.                |
| 2                                                  |                                                                                                    |                                                                 |                                                      |                                |
|                                                    |                                                                                                    |                                                                 |                                                      |                                |
|                                                    |                                                                                                    | 650 characters left.                                            | 650 ct                                               | aracters left.                 |

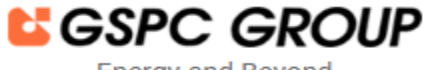

### **Employee User Manual – KPA Setting**

As per Functionality, Employee needs to enter Minimum 5 KPAs or Maximum 7 KPAs. For performing this action, employee will be able to Add and Remove KPAs with help of Add More button and minus signs.

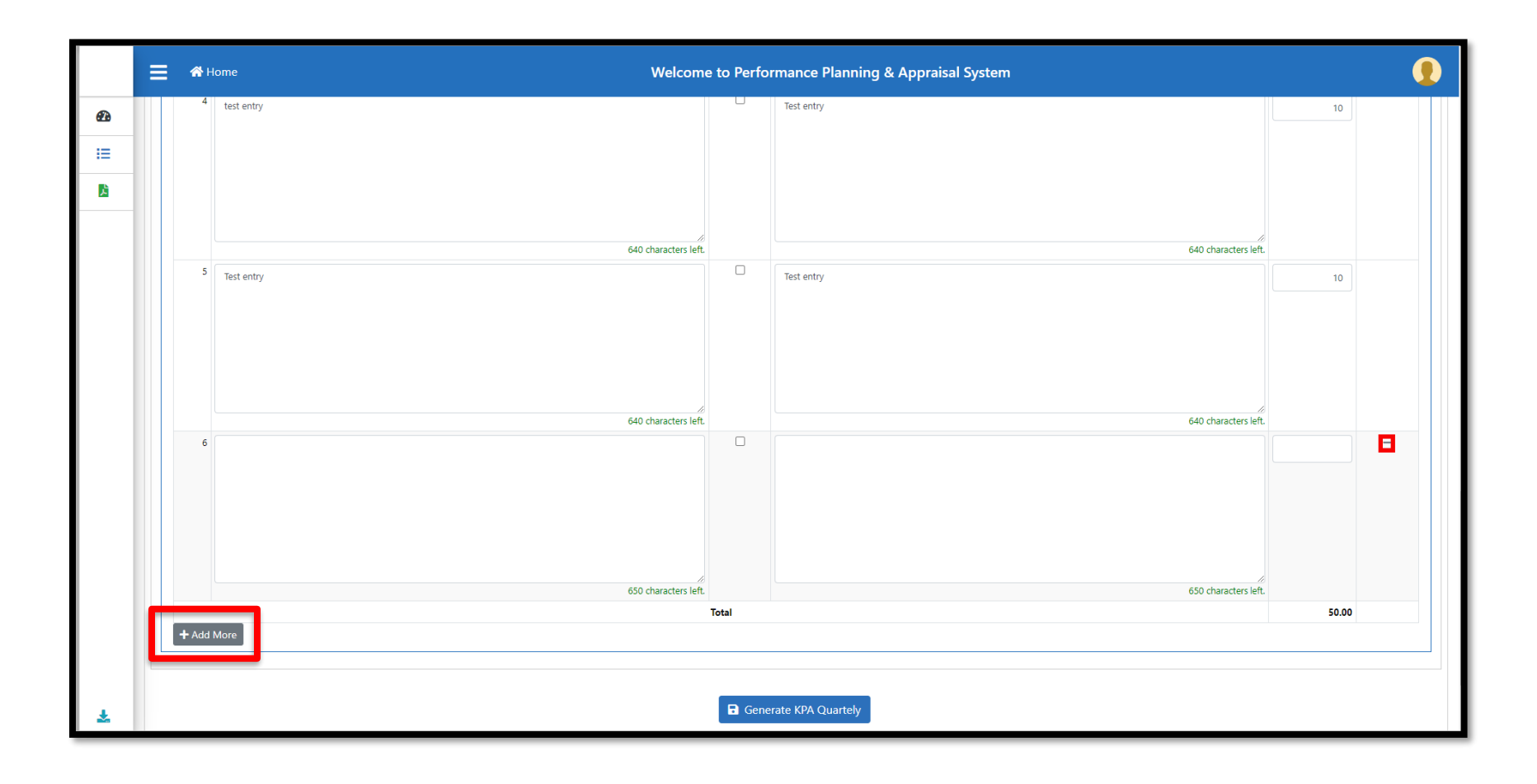

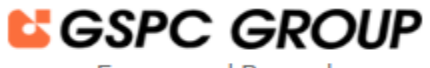

# **Employee User Manual – KPA Setting**

> After filling up the all the details click on **Generate KPA Quarterly button.** 

|    |    |       | 😭 Н     | ome Welcom                          | e to Perfo | rmance Planning & Appraisal System |                   |
|----|----|-------|---------|-------------------------------------|------------|------------------------------------|-------------------|
| £  |    |       |         | 623 characters left                 |            | 648 characters left.               |                   |
| IE |    |       | 4       | test entry                          |            | Test entry                         | 10                |
|    |    |       |         |                                     |            |                                    |                   |
|    |    |       |         |                                     |            |                                    |                   |
|    |    | _     |         | 640 characters left                 |            | 640 characters left.               |                   |
|    |    |       | 5       | Test entry                          |            | Test entry                         | 10                |
|    |    |       |         |                                     |            |                                    |                   |
|    |    | _     |         | 640 characters left                 |            | 640 characters left.               |                   |
|    |    |       | + Add I | More                                | Total      | rate KPA Quartely                  | 50.00             |
| Ł  | Co | pyrig | ht © 20 | 23 GSPC Group. All rights reserved. |            |                                    | Developed by GIPL |

Performance Planning and Appraisal System

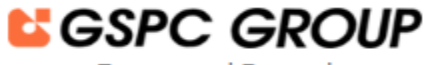

Energy and Beyond

# **Employee User Manual – KPA Setting**

> Now, Employee will be able to view the KPAs into the Available Quarters.

|            | = |    | 🛠 Home                                                                   |                | Welco                                                      | me to                                             | Performance P  | Plan     | ning & Appraisal System                                                |                |                                                      |                                                   |
|------------|---|----|--------------------------------------------------------------------------|----------------|------------------------------------------------------------|---------------------------------------------------|----------------|----------|------------------------------------------------------------------------|----------------|------------------------------------------------------|---------------------------------------------------|
| <b>£</b> 3 | L |    |                                                                          |                |                                                            |                                                   |                |          |                                                                        |                |                                                      |                                                   |
| <b>I</b>   |   |    |                                                                          |                |                                                            |                                                   | Generate KPA Q | uarte    | ely                                                                    |                |                                                      |                                                   |
| <u>k</u>   |   |    |                                                                          |                |                                                            |                                                   |                |          | -                                                                      |                |                                                      |                                                   |
|            |   | Sr | Key Performance Areas<br>(FPAs)                                          | ls<br>Numeric? | Performance Indicators<br>(Goals/ Targets/ Measures)       | Marks<br>(Divide<br>50<br>marks<br>among<br>KPAs) |                | Sr<br>No | key Performance Areas<br>(KPAs)                                        | ls<br>Numeric? | Performance Indicators<br>(Goals/ Targets/ Measures) | Marks<br>(Divide<br>50<br>marks<br>among<br>KPAs) |
|            |   | 1  | Need to work on 40 Projects                                              |                | 20                                                         | 10                                                |                | 1        | Need to work on 40 Projects                                            |                | 20                                                   | 10                                                |
|            |   | 2  | 623 characters left.<br>Need to work on xyz task<br>626 characters left. |                | 648 characters left.<br>Test Entry<br>640 characters left. | 10                                                |                | 2        | 623 characters left<br>Need to work on xyz task<br>626 characters left | 5<br>5         | 648 characters left.                                 | 10                                                |
|            |   | 3  | Need to work on client side                                              |                | 20                                                         | 10                                                |                | 3        | Need to work on client side                                            |                | 20                                                   | 10                                                |

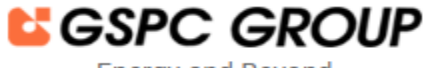

### **Employee User Manual – KPA Setting**

Now, as per the process, employee is required to allocate numeric performance indicators into the available quarters. In the case of Four Quarters, Indicators can be divided into Four Quarters. E.g., 100 connections during the year can be as Q1: 30, Q2: 30, Q3: 20 and Q4:20 connections.

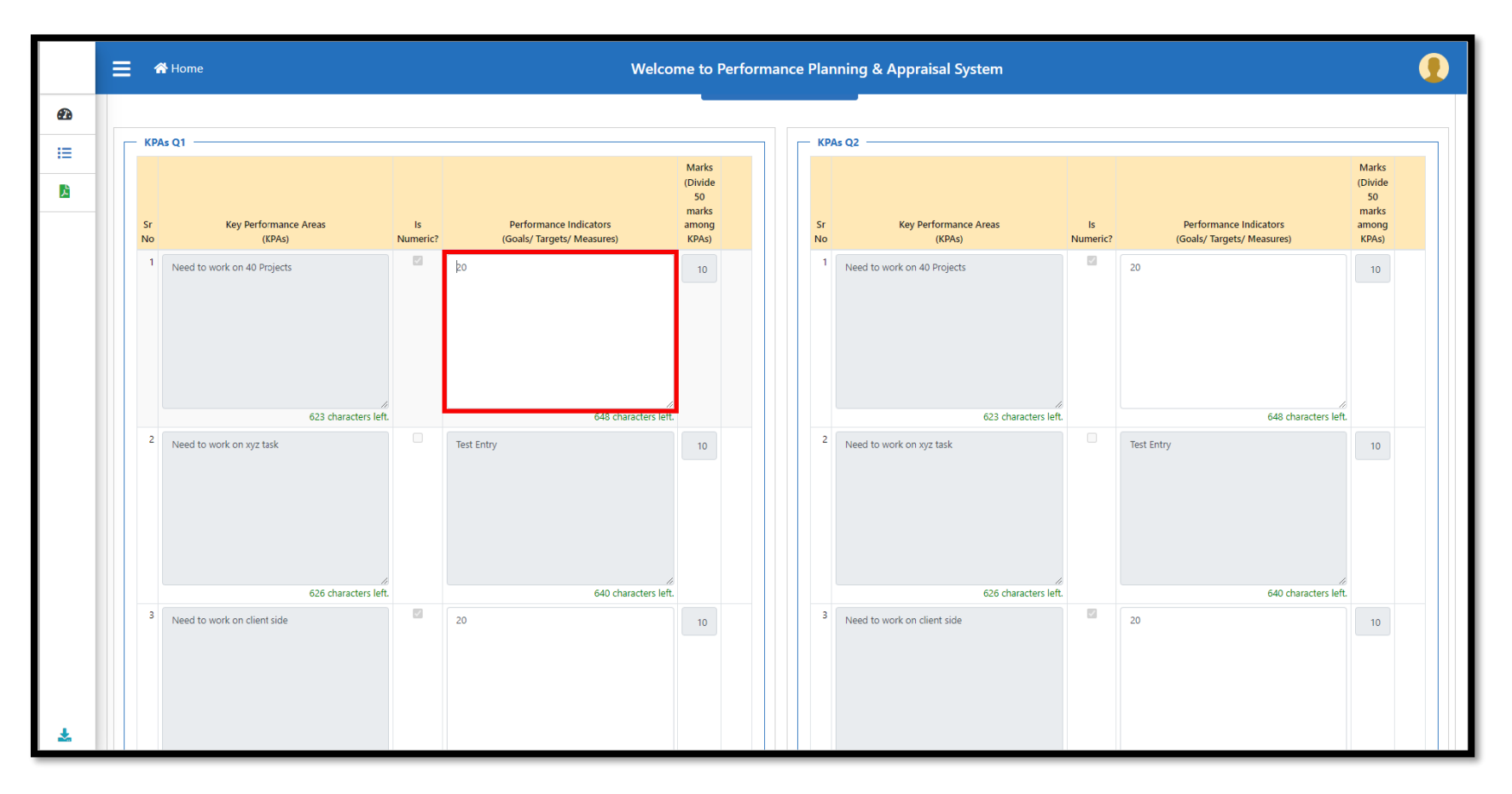

#### Energy and Beyond

### **Employee User Manual – KPA Setting**

> Then after, click on save button for submitting final KPA

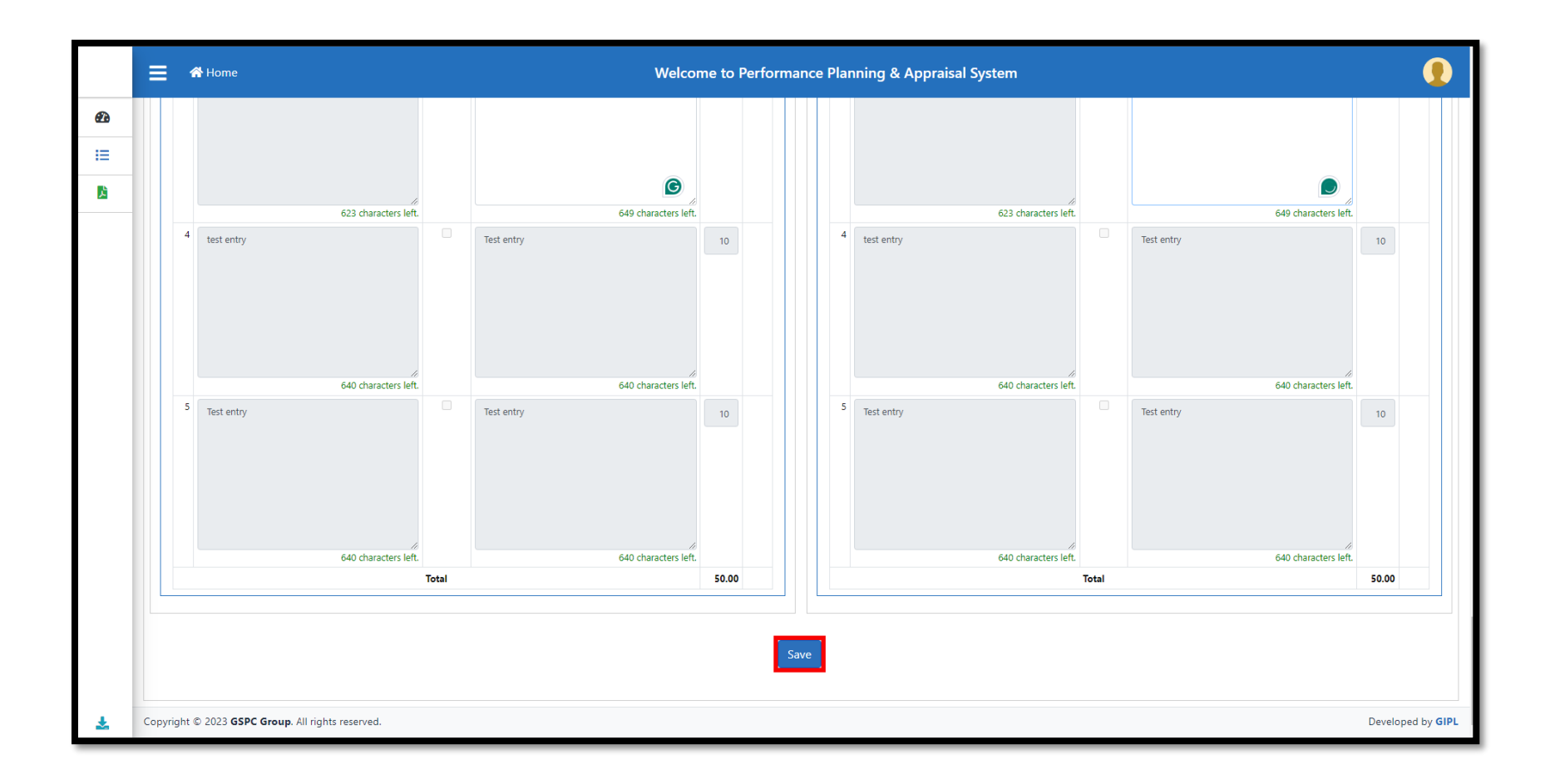

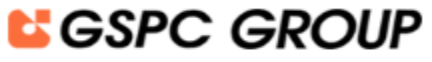

# **Employee User Manual – KPA Setting**

### Success message shall be prompted

|            | E # Home                                                                                                    | Welcome to Performance Planning & Appraisal System     |        |
|------------|----------------------------------------------------------------------------------------------------|--------------------------------------------------------|--------|
| <b>£</b> 3 | Appraisal Year 2024-2025 • Status -All- • Q Search                                                                                                    | 3                                                      |        |
| <b>D</b> ì | I≡ View Appraisal Forms                                                                                                    |                                                        |        |
|            | My Appraisa Show 50 + entries   Sr 1   I Action   App:   1   Fill Appraisal Form   Forward Appraisal Form to Reporting Officer   Year Status History   Showing 1 to 1 of 1 entries | Success!<br>Appraisal Details Saved Successfully<br>CK |        |
| <b>±</b>   | Copyright © 2023 GSPC Group. All rights reserved.                                                                                                    | Developed b                                            | y GIPL |

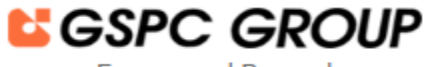

# **Employee User Manual – KPA Setting**

> After Submitting the appraisal form, employee can review the form by clicking on view button.

|   | E A Home Welcome to Performance Planning & Appraisal System                                                                                                    |
|---|----------------------------------------------------------------------------------------------------|
|   | Appraisal Year 2024-2025 • Status -All- • Q.Search                                                                                                    |
|   | i≡ View Appraisal Forms                                                                                                    |
|   | La My Appraisal                                                                                                    |
|   | Show 50 ¢ entries Search:                                                                                                    |
|   | Employee         Reporting officer         Reviewing officer           Sr 11         11         11         11         11         11         11         11         11         11         11         11         11         11         11         11         11         11         11         11         11         11         11         11         11         11         11         11         11         11         11         11         11         11         11         11         11         11         11         11         11         11         11         11         11         11         11         11         11         11         11         11         11         11         11         11         11         11         11         11         11         11         11         11         11         11         11         11         11         11         11         11         11         11         11         11         11         11         11         11         11         11         11         11         11         11         11         11         11         11         11         11         11         11         11         11                                                                                                            |
|   | 1     Fill Appraisal Form Forward Appraisal Form to Reporting Officer     View       1     Fill Appraisal Form & Forward Appraisal Form to Reporting Officer     View       1     Uiew Status History     Q1 (2024-2025), Q2 (2024-2025), Q4 (2024-2025), Q4 (2024-2025), Q |
|   | Showing 1 to 1 of 1 entries 1 Next                                                                                                    |
|   |                                                                                                    |
|   |                                                                                                    |
| ł | Copyright © 2023 GSPC Group. All rights reserved.                                                                                                    |

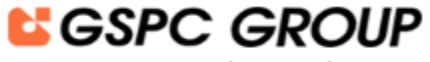

### **Employee User Manual – KPA Setting**

> Now, Employee will be able to view filled in KPAs Quarters wise and Is numeric targets are highlighted with different color.

| 🚮 Home                                                           |                                                                                                    |                                                                                                    | Welcome to Performanc                               | e Planning & Appraisal System                                            |                                    |
|------------------------------------------------------------------|----------------------------------------------------------------------------------------------------|----------------------------------------------------------------------------------------------------|-----------------------------------------------------|--------------------------------------------------------------------------|------------------------------------|
| 2014 0 414                                                       | Level                                                                                                    | 570<br>500                                                                                                    | Ceadership Competencies and Quanties                |                                                                          |                                    |
| AGM / SM /                                                       | e<br>u / aM                                                                                                    | 80%                                                                                                    | 20%                                                 |                                                                          |                                    |
| SO & Below                                                       | n / / Sill                                                                                                    | 90%                                                                                                    | 10%                                                 |                                                                          |                                    |
| Section C c                                                      | eals with the Training needs.                                                                                                    |                                                                                                    |                                                     |                                                                          |                                    |
| <ul> <li>Section D of Incentive w</li> <li>The rating</li> </ul> | eals with the Appraisal Summary and obs<br>ill be decided on the basis of Company's F<br>are to be given by both the Reporting and | ervations of the Reviewing Officer.<br>Performance and Individual Performance.<br>Reviewing Officer & carry 50% weightage e | each.                                               |                                                                          |                                    |
| KPAs                                                             |                                                                                                    |                                                                                                    |                                                     |                                                                          |                                    |
| Sr No                                                            | Key Performance Areas<br>(KPAs)                                                                                                    | (C                                                                                                    | Performance Indicators<br>Soals/ Targets/ Measures) | Actual Achievement<br>(Reporting Officer in consultation with Appraisee) | Marks<br>(Divide 50 m<br>among KPA |
| 1 Need to                                                        | work on 40 Projects                                                                                                    | 20                                                                                                    |                                                     |                                                                          | 1                                  |
| 2 Need to                                                        | work on xyz task                                                                                                    | Test Entry                                                                                                    |                                                     |                                                                          |                                    |
| 3 Need to                                                        | work on client side                                                                                                    | 20                                                                                                    |                                                     |                                                                          |                                    |
| 4 test entr                                                      | /                                                                                                    | Test entry                                                                                                    |                                                     |                                                                          |                                    |
| 5 Test ent                                                       | v                                                                                                    | Test entry                                                                                                    |                                                     |                                                                          |                                    |
|                                                                  |                                                                                                    |                                                                                                    | Total                                               |                                                                          | 5                                  |
| KD4 - 01                                                         |                                                                                                    |                                                                                                    |                                                     |                                                                          |                                    |
| - KPAS QT -                                                      |                                                                                                    |                                                                                                    |                                                     |                                                                          | Marks                              |
| Sr No                                                            | Key Performance Areas<br>(KPAs)                                                                                                    | (0                                                                                                    | Performance Indicators<br>Goals/ Targets/ Measures) | Actual Achievement<br>(Reporting Officer in consultation with Appraisee) | (Divide 50 ma<br>among KPA         |
| 1 Need to                                                        | work on 40 Projects                                                                                                    | 5                                                                                                    |                                                     |                                                                          |                                    |
| 2 Need to                                                        | work on xyz task                                                                                                    | Test Entry                                                                                                    |                                                     |                                                                          |                                    |
| 3 Need to                                                        | work on client side                                                                                                    | 5                                                                                                    |                                                     |                                                                          |                                    |
| 4 test entr                                                      | /                                                                                                    | Test entry                                                                                                    |                                                     |                                                                          |                                    |
| 5 Test entr                                                      | y                                                                                                    | Test entry                                                                                                    |                                                     |                                                                          |                                    |
|                                                                  |                                                                                                    |                                                                                                    | Total                                               |                                                                          | !                                  |
| — KPAs 02 —                                                      |                                                                                                    |                                                                                                    |                                                     |                                                                          |                                    |
| 111 112 122                                                      |                                                                                                    |                                                                                                    |                                                     |                                                                          | Marke                              |
|                                                                  |                                                                                                    |                                                                                                    |                                                     |                                                                          |                                    |

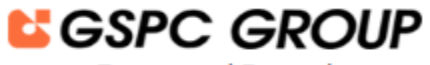

# **Employee User Manual – KPA Setting**

> Forward appraisal form to Reporting Officer.

|                | A Home     Welcome to Performance Planning & Appraisal System                                                                                                    |              |
|----------------|----------------------------------------------------------------------------------------------------|--------------|
| <b>&amp;</b> a | Appraisal Year 2024-2025 * Status -All- * Q Search                                                                                                    |              |
| <b>N</b>       | I≡ View Appraisal Forms                                                                                                    |              |
|                | 2 My Appraisal                                                                                                    |              |
|                | Show 50 ¢ entries Search:                                                                                                    |              |
|                | Employee         Reporting officer         Reviewing officer           Sr II         II         II         Employee         II         II         II         II         II         II         III         III         III         III         III         III         III         III         III         III         III         III         III         III         III         III         IIII         IIII         IIII         IIII         IIII         IIII         IIIIIIIIIIIIIIIIIIIIIIIIIIIIIIIIIIII                                                                                                    | 11           |
|                | No     Activity     Appliaded Quarter Value     Code     Name     Designation     Department     Company     Decaris       1     Fill Appraided Form     Forward Appraided Form     Q1 (2024-2025), Q2 (2024-2025), Q3 (2024-2025), Q4 (2024-2025), Q4 (2024-2025), | Ref          |
|                | Showing 1 to 1 of 1 entries 1                                                                                                    | Next         |
|                |                                                                                                    |              |
|                |                                                                                                    | ſ            |
|                |                                                                                                    |              |
|                |                                                                                                    | ſ            |
|                |                                                                                                    |              |
| £              | Copyright © 2023 GSPC Group. All rights reserved.                                                                                                    | oped by GIPL |

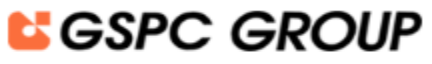

# **Employee User Manual – KPA Setting**

### ➢ Add remarks.

|          | 🚍 🏾 🏀 Home                                                                    | Forward Appraisal Form             | to Reporting Officer                           |                     |                     |                               |                  | *             |                   |                   | •                    |
|----------|-------------------------------------------------------------------------------|------------------------------------|------------------------------------------------|---------------------|---------------------|-------------------------------|------------------|---------------|-------------------|-------------------|----------------------|
| <b>æ</b> | Appraisal Year 2024-2025 * Status                                             | Appraisal Year:<br>Employee:       | 2024-2025                                      |                     |                     |                               |                  | ~             |                   |                   |                      |
| <u>B</u> | I View Appraisal Forms                                                        | Remarks:                           |                                                |                     |                     |                               |                  |               |                   |                   |                      |
|          | Show 50 ¢ entries                                                             |                                    |                                                |                     |                     |                               | 🖊 Submit         | Close         |                   | Search:           |                      |
|          | Sr 1.<br>No Action                                                            | 11 Appra                           | 11<br>sal Quarter Name                         | Employee 11<br>Code | Employee 11<br>Name | Employee<br>II<br>Designation | 11<br>Department | 11<br>Company | Reporting officer | Reviewing officer | Current 11<br>Status |
|          | 1 Fill Appraisal Form Forward Appraisal Form to Report in View Status History | ng Officer View Q1 (2024-2025), Q2 | (2024-2025), Q3 (2024-2025), Q4<br>(2024-2025) |                     |                     | SE                            | SD               | GIPL          |                   |                   | KPA<br>submitted     |
|          | Showing 1 to 1 of 1 entries                                                   |                                    |                                                |                     |                     |                               |                  |               |                   | Previous          | 1 Next               |
|          |                                                                               |                                    |                                                |                     |                     |                               |                  |               |                   |                   |                      |
|          |                                                                               |                                    |                                                |                     |                     |                               |                  |               |                   |                   |                      |
|          |                                                                               |                                    |                                                |                     |                     |                               |                  |               |                   |                   |                      |
|          |                                                                               |                                    |                                                |                     |                     |                               |                  |               |                   |                   |                      |
|          |                                                                               |                                    |                                                |                     |                     |                               |                  |               |                   |                   |                      |
| ÷        | Copyright © 2023 GSPC Group. All rights reserved.                             |                                    |                                                |                     |                     |                               |                  |               |                   |                   | Developed by GIPL    |

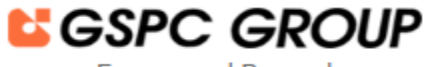

### **Employee User Manual – KPA Setting**

> After entering remarks, employee needs to click on **submit** button and then click on **forward appraisal form to Reporting Officer** 

|          | 📕 🇌 Home                                                                      |                                  |                                                                                        | 1                                   |                         |
|----------|-------------------------------------------------------------------------------|----------------------------------|----------------------------------------------------------------------------------------|-------------------------------------|-------------------------|
|          |                                                                               | Forward Appraisal For            | n to Reporting Officer X                                                               |                                     |                         |
| 2        | Appraisal Year 2024-2025 - Status                                             | Appraisal Year:                  | 2024-2025                                                                              |                                     |                         |
| :=       |                                                                               | Employee:                        | Ref. Taxas                                                                             |                                     |                         |
| <u>R</u> | I≡ View Appraisal Forms                                                       | Remarks:                         | Forward to RO                                                                          |                                     |                         |
|          |                                                                               |                                  |                                                                                        |                                     |                         |
|          | My Appraisal                                                                  |                                  |                                                                                        |                                     |                         |
|          | Show 50 ¢ entries                                                             |                                  | ✓ Submit × Close                                                                       | Search:                             |                         |
|          |                                                                               |                                  | e e                                                                                    | Reporting officer Reviewing officer |                         |
|          | Sr 11<br>No Action                                                            | 11<br>Apr                        | Are you sure you want to forward your Performance                                      | 11<br>Details Details               | 11 Current 11<br>Status |
|          | 1 Fill Appraisal Form forward Appraisal Form to Report<br>View Status History | ing Officer View Q1 (2024-2025). | Planning & Appraisal Form for setting up of KPAs for<br>the Appraisal year 2024-2025 ? |                                     | KPA<br>submitted        |
|          | Showing 1 to 1 of 1 entries                                                   | _                                | No Cance!!                                                                             |                                     | ous 1 Next              |
|          |                                                                               |                                  | Forward Appraisal Form to Reporting Officer                                            |                                     |                         |
|          |                                                                               | ·                                |                                                                                        |                                     |                         |
|          |                                                                               |                                  |                                                                                        |                                     |                         |
|          |                                                                               |                                  |                                                                                        |                                     |                         |
|          |                                                                               |                                  |                                                                                        |                                     |                         |
|          |                                                                               |                                  |                                                                                        |                                     |                         |
|          | Converget © 2023 GCDC Group All rights researed                               |                                  |                                                                                        |                                     | Developed by GIPI       |

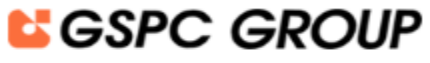

# **Employee User Manual – KPA Setting**

### Success message shall be prompted

|                            | E & Home                                                                                                    | Welcome to Performance Planning & Ap    | praisal System                                                                                                    |        |
|----------------------------|----------------------------------------------------------------------------------------------------|-----------------------------------------|----------------------------------------------------------------------------------------------------|--------|
| <b>₽</b><br>:=<br><b>1</b> | Appraisal Year     2024-2025     ▼     Status     -All-     ▼     Q       Image: Status     -All-     ▼     Q                                                                                                    | Search                                  |                                                                                                    |        |
|                            | Image: Normal State Printing         Show 50 + entries         Image: Normal State Printing         Image: Normal State Printing         Q1 (2024-2025), Q2 (2024-2025), Q3 (2024-2025), Q4 (2005), Q4 (2005), | Control of the Appraisal year 2024-2025 | Search:<br>Reporting officer Reviewing officer<br>rtment II: Company II: Details II: Details II: Current Status II:<br>SD GIPL Previous 1 Next |        |
| *                          | Copyright © 2023 GSPC Group. All rights reserved.                                                                                                    |                                         | Developed by                                                                                                    | y GIPL |

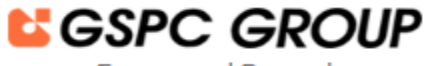

# **Employee User Manual – KPA Setting**

> Employee will be able to view the current status as "KPA being forwarded".

|    | E A Home Welcome to Performance Planning & Appraisal System                                                                                                    |           |
|----|----------------------------------------------------------------------------------------------------|-----------|
| æ  |                                                                                                    |           |
| IE |                                                                                                    |           |
| Å  | I≡ View Appraisal Forms                                                                                                    |           |
|    | Appraisal                                                                                                    |           |
|    | Show 50 ¢ entries Search:                                                                                                    |           |
|    | Employee Reporting officer Reviewing officer                                                                                                    |           |
|    | Sr No 11 Action 11 Appraisal Quarter Name 11 Employee Code 11 Employee Name 11 Designation 11 Department 11 Company 11 Details 11 Details 11 Details 11 Current Status |           |
|    | 1 View View Status History Q1 (2024-2025), Q2 (2024-2025), Q4 (2024-2025), Q4 (2024-2025) SE SD GIPL                                                                   |           |
|    | Showing 1 to 1 of 1 entries                                                                                                    | xt        |
|    |                                                                                                    |           |
|    |                                                                                                    |           |
|    |                                                                                                    |           |
|    |                                                                                                    |           |
|    |                                                                                                    |           |
|    |                                                                                                    |           |
|    |                                                                                                    |           |
|    | Convicte © 2022 <b>CSDC Group</b> All right around                                                                                                    | d by GIBI |
| *  | Copyright to 2025 Gare Group, An rights reserved. Develops                                                                                                    | I by GIPL |

Performance Planning and Appraisal System

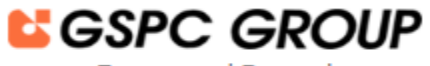

Energy and Beyond

# **Employee User Manual – KPA Setting**

> Employee will be able to view the duly filled in KPAs Quarter wise.

| GIPL KPA                     |                      |                                                                | Welcome to       | o Performance    | Planning & | Appraisal Sys | stem      |                   |                   |                      |
|------------------------------|----------------------|----------------------------------------------------------------|------------------|------------------|------------|---------------|-----------|-------------------|-------------------|----------------------|
| 🕶 Dashboard                  | 1 2025               | x Statue All                                                   |                  |                  |            |               |           |                   |                   |                      |
| 🗮 Appraisal 🗸 🗸              | -2025                |                                                                |                  |                  |            |               |           |                   |                   |                      |
| 🔓 Report 🗸 🗸                 | Forms                |                                                                |                  |                  |            |               |           |                   |                   |                      |
| 🗄 Current Appraisal Report < |                      |                                                                |                  |                  |            |               |           |                   |                   |                      |
|                              | ies                  |                                                                |                  |                  |            |               |           |                   | Search:           |                      |
|                              | Action               | Annraical Quarter Name                                         | Employee Code 11 | Employee Name    | nployee    | Department 1  | Company 1 | Reporting officer | Reviewing officer | 11 Ourrent Status 11 |
|                              | View Status History  | Q1 (2024-2025), Q2 (2024-2025), Q3 (2024-2025), Q4 (2024-2025) | Employee code    | Employee Name 18 | SE         | SD            | GIPL      | Details           | Detans            | KPA<br>forwarded     |
|                              | entries              |                                                                |                  |                  |            |               |           |                   |                   | Previous 1 Next      |
|                              | _                    |                                                                |                  |                  |            |               |           |                   |                   |                      |
|                              |                      |                                                                |                  |                  |            |               |           |                   |                   |                      |
|                              |                      |                                                                |                  |                  |            |               |           |                   |                   |                      |
|                              |                      |                                                                |                  |                  |            |               |           |                   |                   |                      |
|                              |                      |                                                                |                  |                  |            |               |           |                   |                   |                      |
|                              |                      |                                                                |                  |                  |            |               |           |                   |                   |                      |
|                              |                      |                                                                |                  |                  |            |               |           |                   |                   |                      |
|                              |                      |                                                                |                  |                  |            |               |           |                   |                   |                      |
| 📩 Help Manual                | Group. All rights re | reserved.                                                      |                  |                  |            |               |           |                   |                   | Developed by GIPL    |

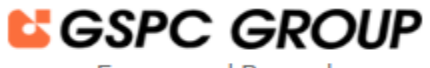

# **Employee User Manual – KPA Setting**

> Employee view the own appraisal details with appraisal year and view as filter.

|    | ≣ 1             | 🕈 Home                             |                       |                        |                            |                   |                 | We                           | lcome to                               | Performar                                   | nce Plannir                                | ng & Appr                               | aisal Syst                             | em                                          |                                            |                                         |                                                        |                                                                 |                              |                         |
|----|-----------------|------------------------------------|-----------------------|------------------------|----------------------------|-------------------|-----------------|------------------------------|----------------------------------------|---------------------------------------------|--------------------------------------------|-----------------------------------------|----------------------------------------|---------------------------------------------|--------------------------------------------|-----------------------------------------|--------------------------------------------------------|-----------------------------------------------------------------|------------------------------|-------------------------|
|    | <b>x</b> Viev   | v Current A                        | Appraisal I           | Report                 |                            |                   |                 |                              |                                        |                                             |                                            |                                         |                                        |                                             |                                            |                                         |                                                        |                                                                 |                              |                         |
|    | oprais          | al Year 20                         | 24-2025               |                        | View A                     | - 411-            |                 | Q Search                     | Export                                 |                                             |                                            |                                         |                                        |                                             |                                            |                                         |                                                        |                                                                 |                              |                         |
|    |                 |                                    |                       |                        |                            |                   |                 |                              |                                        |                                             |                                            |                                         |                                        |                                             |                                            |                                         |                                                        | Search:                                                         |                              |                         |
|    | ti<br>Sr<br>No. | 11<br>Appraisal<br>Quarter<br>Name | 11<br>Company<br>Name | TI<br>Employee<br>Code | Name of<br>the<br>Employee | TI<br>Designation | ⊓<br>Department | Promotion/Absorption<br>Date | Name of<br>the<br>Reporting<br>Officer | Reporting<br>Officer<br>Designation<br>Name | Reporting<br>Officer<br>Department<br>Name | Reporting<br>Officer<br>Company<br>Name | Name of<br>the<br>Reviewing<br>Officer | Reviewing<br>Officer<br>Designation<br>Name | Reviewing<br>Officer<br>Department<br>Name | Reviewing<br>Officer<br>Company<br>Name | Training<br>Programs<br>attended<br>during<br>the Year | Date of<br>Submission<br>of<br>Immovable<br>Property<br>Returns | Date of<br>Health<br>Checkup | Apprais<br>From<br>Date |
|    | 1               | Q1 (2024-<br>2025)                 | GIPL                  | 000091                 |                            | SE                | SD              |                              |                                        | SE                                          | SD                                         | GIPL                                    | 1                                      | SSE                                         | SD                                         | GIPL                                    |                                                        |                                                                 |                              | 01/04/2                 |
|    | 2               | Q2 (2024-<br>2025)                 | GIPL                  | 000091                 |                            | SE                | SD              |                              |                                        | SE                                          | SD                                         | GIPL                                    |                                        | SSE                                         | SD                                         | GIPL                                    |                                                        |                                                                 |                              | 01/07/2                 |
|    | 3               | Q3 (2024-<br>2025)                 | GIPL                  | 000091                 |                            | SE                | SD              |                              |                                        | SE                                          | SD                                         | GIPL                                    |                                        | SSE                                         | SD                                         | GIPL                                    |                                                        |                                                                 |                              | 01/10/2                 |
|    | 4               | Q4 (2024-<br>2025)                 | GIPL                  | 000091                 |                            | SE                | SD              |                              |                                        | SE                                          | SD                                         | GIPL                                    |                                        | SSE                                         | SD                                         | GIPL                                    |                                                        |                                                                 |                              | 01/01/20                |
|    | Showin          | g 1 to 4 of 4                      | entries               |                        |                            |                   |                 |                              |                                        |                                             |                                            |                                         |                                        |                                             |                                            |                                         |                                                        |                                                                 |                              |                         |
| Co | pyright         | © 2023 GSP                         | C Group. All          | l rights reserv        | ed.                        |                   |                 |                              |                                        |                                             |                                            |                                         |                                        |                                             |                                            |                                         |                                                        |                                                                 | De                           | eveloped b              |

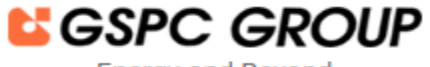

### **Employee User Manual – KPA Setting**

> After Completion of the Appraisal Planning KPAs, statistical details displays in green color.

|      | <b>Ξ ₼</b> Home                                      | Welcome to Performance                            | Planning & Appraisal Syst                                           |
|------|------------------------------------------------------|---------------------------------------------------|---------------------------------------------------------------------|
| æ    |                                                      |                                                   |                                                                     |
| :=   | Appraisal Year 2024-2025 v Quarter                   | Q1 *                                              |                                                                     |
| Ľà – | Phase Statistical Details                            |                                                   | ^                                                                   |
|      | Planning -                                           | Appraisal Form is generated                       |                                                                     |
|      |                                                      | Appraisal Form is released for setting KPAs       | Rest of 100-0011-01118                                              |
|      |                                                      | Appraisal Form is released for setting KPAs       | Norman (1992) (1997) (1997)<br>Norman (1997) (1997) (1997)          |
|      | Planning                                             | The Appraisee has submitted the Appraisal<br>Form | lan kena or televisionen<br>B<br>Anterioren eta del anterioren<br>B |
|      |                                                      |                                                   |                                                                     |
|      | The Appraisal Form is forwarded to Reporting Officer | And Real of The Internation of                    |                                                                     |
|      | The Appraisal Form is forwarded to Reporting Officer | And Anna, or Table Statements in                  |                                                                     |
|      | The Appraisal Form is forwarded to Reporting Officer | And Room, or Tolk Street and St.                  |                                                                     |
|      | The Appraisal Form is forwarded to Reporting Officer | And Real or Links Statements                      |                                                                     |
|      | The Reporting Officer approves KPAs                  |                                                   |                                                                     |
|      | The Reporting Officer forwards the Appraisal Form    |                                                   |                                                                     |
|      | Appraisal Form is released for assessment            |                                                   |                                                                     |
| Ł    | The Appraisee has submitted the Appraisal Form       |                                                   |                                                                     |

> For Further, support and details email on <a href="mailto:support@gipl.net">support@gipl.net</a>.